## Installing the Texidium Desktop Application

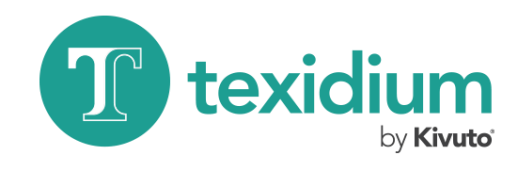

**For Windows** 

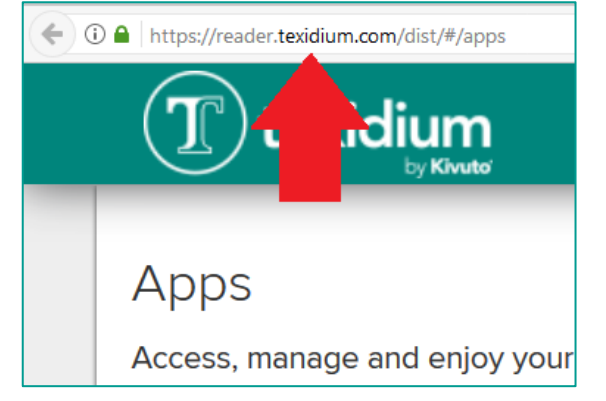

1. Go to the Texidium Apps page.

Visit https://reader.texidium.com/dist/#/apps using the computer on which you wish to install Texidium.

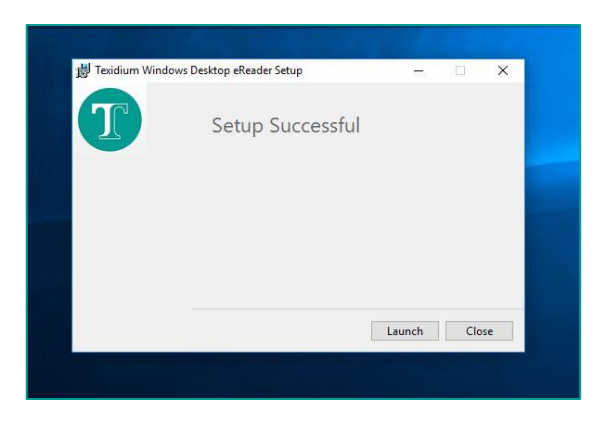

4. Perform the installation.

Follow the on-screen prompts through the installation wizard.

|          | Texidium eReader for Windows                                         |
|----------|----------------------------------------------------------------------|
|          | Version 1.4.210: Jan 8, 2016                                         |
|          | Requires Windows 7 or higher, and Internet Explorer 10 or<br>higher. |
|          | Download                                                             |
|          | Texidium eReader for Mac                                             |
| <b>É</b> | Version 1.4: Dec 23, 2015                                            |
|          | Requires Mac OS X 10.9 or higher.                                    |
|          | Download                                                             |

2. Download the Texidium eReader for Windows.

Click the **Download** button underneath the Windows app, and then save the file to your computer.

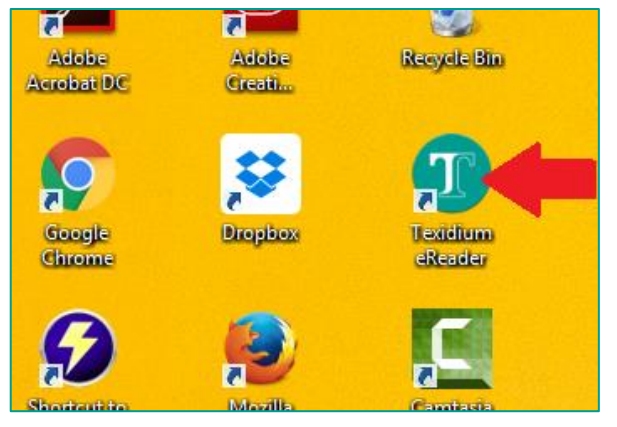

5. Open Texidium.

Double-click the Texidium icon on your desktop to launch the app. Alternatively, you can launch it through your Start menu.

| <ul> <li>Favorites</li> <li>Desktop</li> <li>Downloads</li> <li>Recent places</li> <li>Creative Cloud Files</li> <li>Dropbox</li> </ul> | Today (1)     Texidium- win-1.4.210 .msi |
|----------------------------------------------------------------------------------------------------|------------------------------------------|
|----------------------------------------------------------------------------------------------------|------------------------------------------|

## 3. Run the installation file.

Find and double-click the file you downloaded in the previous step to launch the installation. By default, it should have saved to your Downloads folder.

| Velcome to the Texidium eReader |  |  |
|---------------------------------|--|--|
|                                 |  |  |
| Email                           |  |  |
| your@email.com                  |  |  |
| Password                        |  |  |
| •••••                           |  |  |
| Forgot password?                |  |  |
| Sign In                         |  |  |
| Don't have an account? Register |  |  |

## 6. Sign in to Texidium.

Use the email address and password you provided when you registered for Texidium.